# SDM عم SSL VPN (WebVPN) Cisco IOS عم SDM

### تايوتحملا

<u>ةمدقملا</u> <u>ةيساس ألا تابلطتملا</u> تابلطتملا <u>ةمدختسملا تانوكملا</u> <u>تاحالطصالا</u> <u>نىوكتلا</u> <u>ةمەملا</u> <u>ةكپشلل ىطىطختلا مسرلا</u> SSL Thin-Client ت قص اخلا VPN قك بش نى وكت نىوكترا <u>ةحصلا نم ققحتلا</u> <u>نى وكتلانم ققحتلا</u> رماوألا اهحالصاو ءاطخألا فاشكتسا <u>اهحالصاو ءاطخألا فاشكتسال ةمدختسماا رماوألا</u> <u>ةلص تاذ تامولعم</u>

#### ةمدقملا

1. SSL VPN): ءالمع نودب WebVPN):

يتلا بيولا مداوخ ىلإ لوصولل SSL معدي بيو ضرعتسم ىلإ طقف ديعبلا ليمعلاا جاتحي ضارعتسال لوصولا رفوتي امك .ةكرشلاب ةصاخلا LAN ةكبش ىلع HTTPS وأ HTTP معدت Outlook Web ليمع دعي .(CIFS) ماعلا تنرتنإلاا تافلم ماظن مادختساب Windows تافلم .HTTP ىلإ لوصولل اديج الاثم (OWA)

<u>SDM نيوكت ل اثم مادختساب Cisco IOS ىل ع ءال مع نودب (SSL VPN (WebVPN</u> ىل عجرا .ClientLess SSL VPN لوح ديزملا ةفرعمل

2. Thin-Client SSL VPN (ذفنملا هيجوت ةداع!)

ىلإ نمآلا لوصولل Java ىلع مئاق ريغص قيبطت ليزنتب ديعبلا ليمعلا موقي نأ بجي

ةلثمألاا نمضتتو .موعدم ريغ UDP .ةتباثلا ذفانملا ماقرأ مدختست يتلا TCP تاقيبطت ةيلحم ةيرادإ تازايتما ىلإ مدختسملا جاتحي .telnet و SSH و IMAP و SMT و POP3 ىلإ لوصولا ل ةقيرطلا هذه لمعت ال .يلحملا زاهجلا ىلع ةدوجوملا تافلملا ىلع تارييغتلا ءارجإ متي هنأل ليبس ىلع ،ةيكيمانيدلا ذفانملا تانييعت مدختست يتلا تاقيبطتلا عم SSL VPN .ةددعتملا FTP تاقيبطت ،لاثملا

3. SSL VPN Client (SVC-Full Tunnel Mode):

لوصولاب حمسيو ةديعبلا لمعلا ةطحم ىلإ ريغص ليمع ليزنتب SSL VPN ليمع موقي ىلإ مئاد لكشب SVC ليزنت نكمي .ةيلخادلا ةكرشلا ةكبش ىلع دراوملا ىلإ نمآلاو لماكلا .ةنمآلا لمعلا ةسلج ءاهتنا دعب هتلازإ نكمي وأ ،ةديعبلا ةطحملا

لوح ديزملا ةفرعمل <u>SDM نيوكت لاثم مادختساب IOS ولع (SSL VPN Client (SVC ولع SSL VPN Client (SVC) ول</u>ا عجرا .SSL VPN ليمع

هجوم ىلع كمسلا ليلق ليمعلاب صاخلا SSL VPN ل اطيسب انيوكت دنتسملا اذه حضوي Cisco IOS تاهجوم ىلع كمسلا ةليلق SSL ب ةصاخلا VPN ةكبش ليغشت متي .®Cisco IOS :ةيلاتلا

- Cisco نم 2851 و 2821 و 2811 و 2801 و 1841 و 1811 و 870 ةلسلسلا نم تاهجوملا
  - Cisco نم 7301 و 7200 و 3845 و 3825 و 3745 و 3725 ةلسلسلا نم تاهجوملا

## ةيساسألا تابلطتملا

تابلطتملا

نيوكتلا اذه ءارجإ لواحت نأ لبق ةيلاتلا تابلطتملا ءافيتسا نم دكأت:

Cisco IOS ەجوم تابلطتم

- رادصإ وأ T(6)12.4 رادصإلا IOS نم ةمدقتم ةروصو SDM ب ةلمحملا ةجردملا تاهجوملا نم يأ ثدحاً
  - (SDM) لوحملا تانايب ةدعاق ةرادإ جمانربب ةلمحم ةرادإلا قطحم

ةدعاق ةرادا نم اقبسم ةتبثم ةخسن مادختساب ةديدج تامجوم نحشب Cisco موقت ةصاخلا (SDM) لوحملا تانايب ةدعاق ةرادا تيبثت متي مل اذا .(SDM) لوحملا تانايب <u>نم نامألا ةزمجاً ريدم-جماربلا ليزنت</u> نم جمانربلا ىلع لوصحلا كنكميف ،كيدل مجوملاب <u>مادختساب كيدل مجوملا نيوكت</u> ىلإ عجرا .ةمدخ دقعب CCO باسح كلتمت نأ بجي .<u>Cisco</u> .ةيليصفت تاميلعت ىلع لوصحلل <u>نامألا ةزمجاً ريدم</u>

ةليمعلا رتويبمكلا ةزهجأ تابلطتم

- ەنكلو ،بولطم ريغ اذەو ؛ةيلحم ةيرادإ تازايتماب نيديعبلا ءالمعلا عتمتي نأ بجي ةدشب حرتقم
- Java ليغشت تقو ةئيب نم ىلعأ وأ 1.4 رادصإلا نيديعبلا ءالمعلا ىدل نوكي نأ بجي (Java ). (JRE).

- Mozilla 1.7 وأ Netscape 7.1 وأ Internet Explorer 6.0 :ةديعبلا ةليمعلا ةزهجألا تاضرعتسم وأ Safari 1.2.2 وأ
  - ء المعلا الى المعامين المالية المالية المالية المعالية المالية المال المالية المالية المالية المالية المالية المالية المالية المالية المالية المالية المالية المالية المالية المالية المالية المالية المالية المالية المالية المالية المالية المالية المالية المالية المالية المالية المالية المالية المالية المالية المالي المالية المالية المالي المالية المالية المالية المالية المالية المالية المالية المالية المالية المالية المالية المالية المالية المالية المالي مالية المالية المالية المالية المالية المالية المالية المالية المالية المالية المالية المالية المالية المالية المالية المالية المالية المالية المالية المالية المالية المالية المالية المالية المالية المالية المالية المالية المالية المالية المالية المالية المالية المالية المالية المالية المالية مالية المالية المالية المالية المالية المالية المالية المالية المالية المالية المالية المالية المالية المالية المالية المالية مالية مالية مالية مالية مالية مالية مالية مالية ماليمالية مالي مالي مالية مالية مالية ماليية مالية مالية مماليية م

ةمدختسملا تانوكملا

ةيلاتلا ةيداملا تانوكملاو جماربلا تارادصإ ىلإ دنتسملا اذه يف ةدراولا تامولعملا دنتست:

- 12.4(9) T جمانرب Cisco Advanced Enterprise Software، اردصإلاا
  - Cisco نم 3825 زارطلا ةجمدملا تامدخلا هجوم
- Cisco Router and Security Device Manager (SDM)، رادص إلاا 2.3.1 •

.ةصاخ ةيلمعم ةئيب يف ةدوجوملا ةزهجألاا نم دنتسملا اذه يف ةدراولا تامولعملا ءاشنإ مت تناك اذإ .(يضارتفا) حوسمم نيوكتب دنتسملا اذه يف ةمدختسملا ةزهجألا عيمج تأدب ةمدختسملا IP نيوانع يتأت .رمأ يأل لمتحملا ريثأتلل كمهف نم دكأتف ،ةرشابم كتكبش .تنرتنإلا ىلع ةينوناق تسيل .RFC 1918 ناونع ةحاسم نم نيوكتلا اذهل

#### تاحالطصالا

<u>تاحالطصا لوح تامولعملا نم ديزم ىلع لوصحلل ةينقتلا Cisco تاحيملت تاحالطصا عجار</u> <u>.تادنتسملا</u>

### نيوكتلا

ةمەملا

دنتسملا اذه لخاد ةحضوملا تازيملا نيوكتل ةمزاللا تامولعملا ىلع مسقلا اذه يوتحي.

ةكبشلل يطيطختلا مسرلا

يلاتالا ةكبشلا دادعإ دنتسملا اذه مدختسي:

SSL Thin-Client ب ةصاخلا VPN ةكبش نيوكت

ب ةصاخلا VPN ةكبش نيوكتل (SDM) نامألا ةزهجأ ريدم ةهجاو يف رفوتملا جلاعملا مدختسأ يف ايودي وأ (CLI) رماوألا رطس ةهجاو ىلع امإ هنيوكت وأ ،Cisco IOS ىلع قيقدلا ليمعلل SSL .جلاعملا لاثملا اذه مدختسي .SDM قيبطت

.1.نيوكت بيوبتلا ةمالع رتخأ

رتخأ ،حفصتلا ةحول نم VPN > WebVPN.a.

WebVPN.b. ءاشنإ بيوبتلا ةمالع قوف رقنا

.c. ديدج WebVPN ءاشنإل يلاتال رايتخالا رز قوف رقنا

d.ةددحملا ةمەملا ليغشت رزلا قوف رقنا.

.2.(يلاتلا) Next قوف رقنا .WebVPN جلاعم ليغشت متي

(يلاتا) Next قوف رقنا .هذه WebVPN ةباوبل ديرف مساو IP ناونع لخدأ.

.3اذه مدختسي .نيمدختسملا ةقداصم ريفوت ةصرف مدختسملا ةقداصم ةشاش حيتت ةقداصملا مداخ مادختسا اضيأ كنكمي .هجوملا ىلع ايلحم هؤاشنا مت اباسح نيوكتلا .(AAA) ةبساحملاو ضيوفتلاو

a.ةفاضإ قوف رقنا ،مدختسم ةفاضإل

b.قفاوم قوف رقنا مث ،باسح ةفاضإ ةشاشلا ىلع مدختسملا تامولعم لخدأ.

.c.ةشاش ةيوه ةحص مدختسملا ىلع كلذ دعب تقطقط.

لفذح متي نكلو ،تنارتنإ ىلع بيو عقاوم نيوكتب WebVPN جلاعم ةشاش حمست. اذإ .اذه قيبطتلا ىلإ لوصولل اهمادختسإ متي ذفنملا هيجوت ةداعإ نأل ةوطخلا هذه VPN تانيوكت مدختساف ،بيولا عقاوم ىلإ لوصولاب حامسلا يف بغرت تنك اذه قاطن نمض عقت ال يتلاو ،ليمع نود وأ لماكلا ليمعلاب صاخلا SSL ب ةصاخلا .دنتسملا

عقفنلا ليمع نيوكتب حمست ةشاش جلاعملا ضرعي .(يلاتلا) Next قوف رقنا. هيجوت ةداعإ) كمسلا ليلق ليمعلاب صاخلا SSL ل VPN ىلع اذه قبطني ال .لماكلا .(ذفنملا

.f. (يلاتالا) Next قوف رقنا .لماكلا قفنلا نيكمت ديدجت ءاغل

.4.يضارتفالاا رەظملا لوبق وأ WebVPN لخدم ةحفص رەظم صيصخت

.a.(يلاتات) Next قوف رقنا.

.b.ظفح < ءاەنإ قوف رقنا مث نيوكتلا صخلم ةنياعمب مق.

5مق .طبترم ةعومجم جەن مادختساب WebVPN قايسو WebVPN قرابع ءاشنإب تمق دقل لاصتا دنع اەريفوت متي يتلاو ،كمسلا ةليلق ةليمعلا ةزەجألا ذفانم نيوكتب WebVPN. ةكبشب ءالمعلا

.a.لكشي ترتخأ

ترتخأ VPN > WebVPN.b.

.WebVPN.c ءاشنإ رتخأ

لليغشت قوف رقناو ةدوجوم WebVPN ةكبشل ةمدقتم تازيم نيوكت رايخلا رز رتخأ. ةددحملا ةمەملا

.e.(يلاتا) Next قوف رقنا .جلاعملا تايناكمإل تازاربإلا بيحرتلا ةشاش رفوت.

أقوف رقنا .ةلدسنملا مئاوقلا نم نيمدختسملا ةعومجمو WebVPN قايس رتخأ. (يلاتلا) Next

g.يلاتلا قوف رقناو (ذفانملا هيجوت ةداعإ) كمسلا ليلق ليمع زاهج رتخأ.

اذفنم نوكي نأ بجي .ذفنملا هيجوت ةداعإ لالخ نم اهريفوت ديرت يتلا دراوملا لخدأ. رتويبمك ىلع يضارتفالاا ذفنملا لوبق كنكمي نكلو ،اتباث اذفنم ةمدخلا (يلاتلا) Next قوف رقنا .جلاعملا ةطساوب نيعملا ليمعلا

.i.ظفح < قفاوم < ءاەنإ قوف رقنا مث نيوكتلا صخلم ةنياعمب مق

نيوكتلا

(SDM). لوحملا تانايب ةدعاق ةرادإ نيوكت جئاتن

| ml-3825-01نسوأ                                                                                                    |
|----------------------------------------------------------------------------------------------------|
|                                                                                                    |
| Building configuration                                                                                                    |
| Current configuration : 4343 bytes                                                                                                    |
| !<br>! Last configuration change at 15:55:38 UTC Thu Jul 27 2006 by ausnml<br>! NVRAM config last updated at 21:30:03 UTC Wed Jul 26 2006 by ausnml                                           |
| version 12.4<br>version 12.4<br>service timestamps debug datetime msec<br>service timestamps log datetime msec<br>service password-encryption                                                 |
| hostname ausnml-3825-01                                                                                                    |
| boot-start-marker<br>boot system flash c3825-adventerprisek9-mz.124-9.T.bin<br>boot-end-marker                                                                                                |
| :<br>no logging buffered<br>enable secret 5 \$1\$KbIu\$5o8qKYAVpWvyv9rYbrJLi/                                                                                                    |
| aaa new-model                                                                                                    |
| :<br>aaa authentication login default local<br>aaa authentication login sdm_vpn_xauth_ml_1 local<br>aaa authentication login sdm_vpn_xauth_ml_2 local<br>aaa authorization exec default local |
| aaa session-id common                                                                                                    |
| resource policy                                                                                                    |
| ip cef                                                                                                    |
| ip domain name cisco.com                                                                                                    |
| !<br>voice-card 0<br>no dspfarm                                                                                                    |

```
!--- Self-Signed Certificate Information
                        crypto pki trustpoint ausnml-3825-01_Certificate
                                                   enrollment selfsigned
                                                      serial-number none
                                                         ip-address none
                                                    revocation-check crl
                       rsakeypair ausnml-3825-01_Certificate_RSAKey 1024
                 crypto pki certificate chain ausnml-3825-01_Certificate
                                              certificate self-signed 02
 30820240 308201A9 A0030201 02020102 300D0609 2A864886 F70D0101 04050030
                                                  I _____
                                                    !--- cut for brevity
                                                                    quit
                username ausnml privilege 15 password 7 15071F5A5D292421
              username fallback privilege 15 password 7 08345818501A0A12
    username austin privilege 15 secret 5 $1$3xFv$W0YUsKDx1adDc.cVQF2Ei0
username sales_user1 privilege 5 secret 5 $1$2/SX$ep4fsCpodeyKaRji2mJkX/
username admin0321 privilege 15 secret 5 $1$FxzG$cQUJeUpBWgZ.scSzOt8Ro1
                                            interface GigabitEthernet0/0
                                   ip address 192.168.0.37 255.255.255.0
                                                             duplex auto
                                                              speed auto
                                                         media-type rj45
                                            interface GigabitEthernet0/1
                                   ip address 172.22.1.151 255.255.255.0
                                                             duplex auto
                                                              speed auto
                                                         media-type rj45
                                     ip route 0.0.0.0 0.0.0.0 172.22.1.1
                                                          ip http server
                                            ip http authentication local
                                                   ip http secure-server
                 ip http timeout-policy idle 600 life 86400 requests 100
                                                           control-plane
                                                              line con 0
                                                              stopbits 1
                                                              line aux 0
                                                              stopbits 1
                                                            line vty 0 4
                                                       exec-timeout 40 0
                                                      privilege level 15
                                             password 7 071A351A170A1600
                                              transport input telnet ssh
                                                           line vty 5 15
                                                       exec-timeout 40 0
                                             password 7 001107505D580403
                                              transport input telnet ssh
                                           scheduler allocate 20000 1000
                                                !--- the WebVPN Gateway
```

```
webvpn gateway gateway_1
                                                    ip address 192.168.0.37 port 443
                                                                http-redirect port 80
                                           ssl trustpoint ausnml-3825-01_Certificate
                                                                            inservice
                                                              !--- the WebVPN Context
                                                                webvpn context webvpn
                                                                  title-color #CCCC66
                                                                secondary-color white
                                                                     text-color black
                                                          ssl authenticate verify all
                                         !--- resources available to the thin-client
                                                   port-forward "portforward_list_1"
local-port 3002 remote-server "172.22.1.20" remote-port 110 description "Pop3 Email"
    local-port 3001 remote-server "172.22.1.30" remote-port 23 description "Router1"
      local-port 3000 remote-server "172.22.1.50" remote-port 25 description "Email"
local-port 3003 remote-server "172.22.1.10" remote-port 22 description "Router2 SSH"
                                                                !--- the group policy
                                                                policy group policy_1
                                                   port-forward "portforward_list_1"
                                                        default-group-policy policy_1
                                          aaa authentication list sdm_vpn_xauth_m1_2
                                                     gateway gateway_1 domain webvpn
                                                                          max-users 2
                                                                            inservice
```

```
end
```

## ةحصلا نم ققحتلا

نيوكتلا نم ققحتلا

جيحص لكشب نيوكتلا لمع ديكأتل مسقلا اذه مدختسا.

- مدختسأ https://gateway\_ip\_address.1. ىلع WebVPN ةباوب ىلإ لوصولل ليمع رتويبمك مدختسأ ىلع .ةديرف WebVPN تاقايس ءاشنإب تمق اذإ WebVPN لاجم مسا نيمضت ركذت لخدأف ،"تاعيبملا" ىمسي لاجم ءاشنإب تمق اذإ ،لاثملا ليبس https://gateway\_ip\_address/sales.
  - عدب ىلع رقنا .WebVPN ةباوب اەرفوت يتلا ةداەشلا لوبقو لوخدلا ليجستب مق. قيبطتلا ىلإ لوصولا
- .3مقر مادختساب قيبطت ىلإ لوصولا كنكمي .قيبطتلا ىلإ لوصولا ةشاش رەظت ىلإ ،لاثملا ليبس ىلع .كب صاخلا يلحملا عاجرتسالل IP ناونعو يلحملا ذفنملا ەذە ريغصلا افاج قيبطت لسري .Telnet 127.0.0.1 3001 لخدأ ،1 ەجوملا ىلإ Telnet .قنمآ ةقيرطب اعم ةسلجلا يفرط طبرت كلذ دعب يتلاو ،WebVPN قباوب ىلإ تامولعملا .قدمعألا يف تيابلا تادحوو تيابلا تادحو ةدايز ىلإ ةحجانلا تالاصتالا يدؤت نأ نكمي

رماوألا

رطس ةەجاو يف رماوألا ەذە ذيفنت كنكمي .WebVPN عم ضرعلا رماوأ نم ديدعلا نارقإ متي show رماوأ مادختسإ ىلع عالطالل .ىرخأ تامولعمو تايئاصحإلا راەظإل (CLI) رماوألا .WebVPN نيوكت نم ققحتلا ىلإ عجرا ،ليصفتلاب

مجرتم ةادأ مدختسا. show <u>رماوأ ضعب (طقف نيلجسملاءالمعلل) جارخالا مجرتم ةادأ</u> معدت . show رمألا جَرخُم ليلحت ضرعل (OIT) جارخإلا

## اهحالصإو ءاطخألا فاشكتسا

اهحالصإو نيوكتلا ءاطخأ فاشكتسال مسقلا اذه مدختسأ.

ىلع لوصحلا .ثدحأ رادصإ وأ Sun Java نم 1.4 رادصإلاب ةليمعلا رتويبمكلا ةزهجأ ليمحت بجي <u>افاج جمارب ليزنت</u> نم جمانربلاا اذه نم ةخسن

اهحالصإو ءاطخألا فاشكتسال ةمدختسملا رماوألا

.debug رماوأ مادختسإ لبق <u>حيحصتا ارماوأ لوح ةمهم تامولعم</u> ىلإ عجرا :ةظحالم

- ذيفنت نكمي .WebVPN ب ةطبترملا ضرعلا رماوأ نم ديدعلا كانه —؟ show webVPN يفنت نكمي ...
   ىلع عالطالل .ىرخألا تامولعملاو تايئاصحإلا راهظإل (CLI) رماوألا رطس ةهجاو يف كلذ
   WebVPN نيوكت نم ققحتلا عجرا ،ليصفتلاب show رماوأ مادختسإ
- مادختسإ عجار .هجوملا ىلع ابلس debug رماوأ مادختسإ رثؤي نأ نكمي —؟ debug webVPN <u>ل ءاطخالا حيحصت رماوأ مادختساب</u> ،ليصافتلا نم ديزم يف ءاطخالا حيحصت رماوأ <u>WebVPN.</u>

## ةلص تاذ تامولعم

- <u>Cisco نم IOS SSLVPN</u>
  - SSL VPN WebVPN •
- Cisco IOS WebVPN Q&A •
- <u>Cisco Systems تادنټسملاو ينقټلا معدلا</u>

ةمجرتاا مذه لوح

تمجرت Cisco تايان تايانق تال نم قعومجم مادختساب دنتسمل اذه Cisco تمجرت ملاعل العامي عيمج يف نيم دختسمل لمعد يوتحم ميدقت لقيرشبل و امك ققيقد نوكت نل قيل قمجرت لضفاً نأ قظعالم يجرُي .قصاخل امهتغلب Cisco ياخت .فرتحم مجرتم اممدقي يتل القيفارت عال قمجرت اعم ل احل اوه يل إ أم اد عوجرل اب يصوُتو تامجرت الاذة ققد نع اهتي لوئسم Systems الما يا إ أم الا عنه يل الان الانتيام الال الانتيال الانت الما